## Cajeros Automáticos

## Extracción de efectivo y comprobante previsional

A continuación podés visualizar, pantalla por pantalla, cómo realizar estas operaciones a través de un cajero automático.

## > EXTRACCIÓN DE DINERO EN EFECTIVO

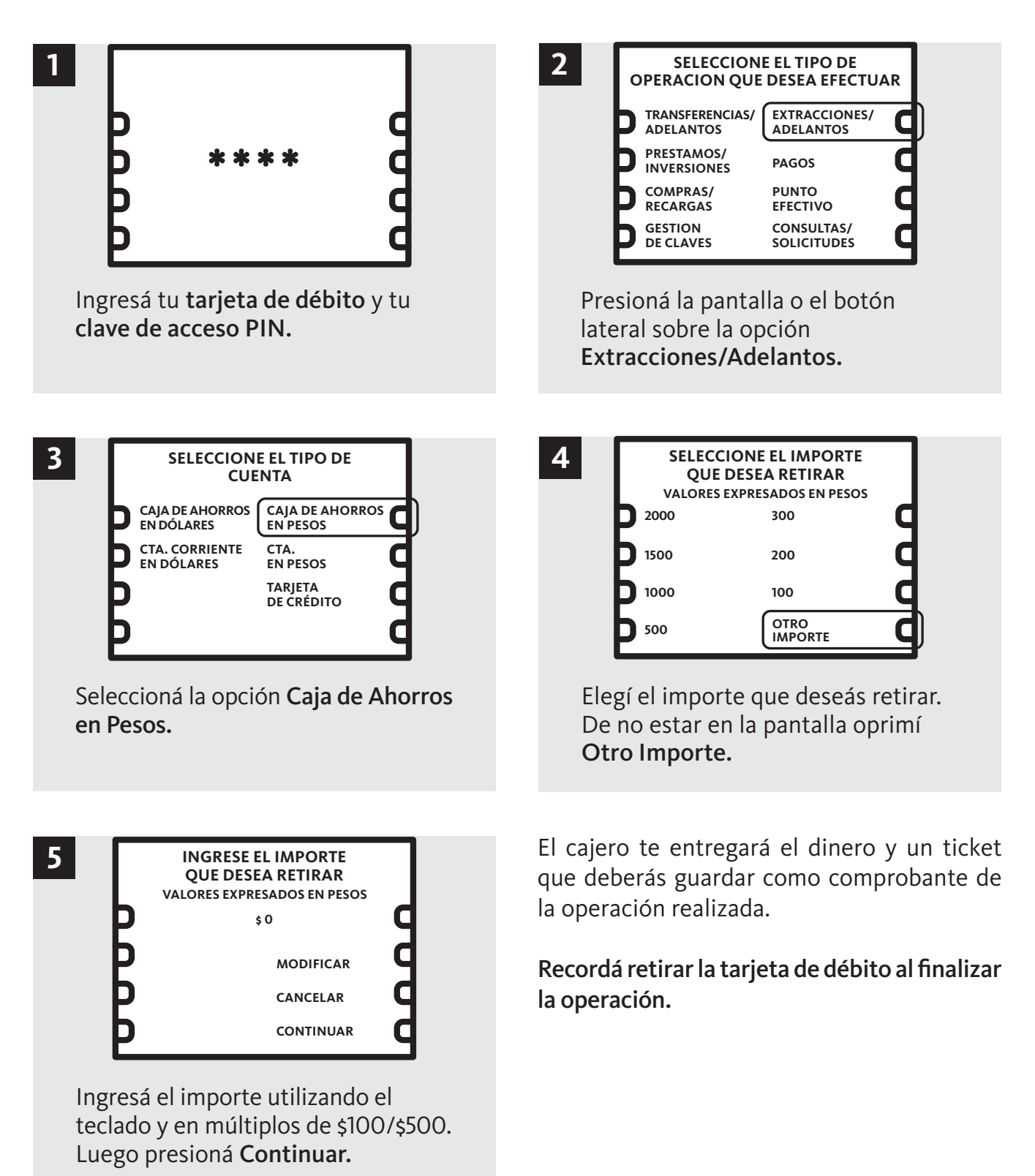

## > OBTENCIÓN DE COMPROBANTE PREVISIONAL

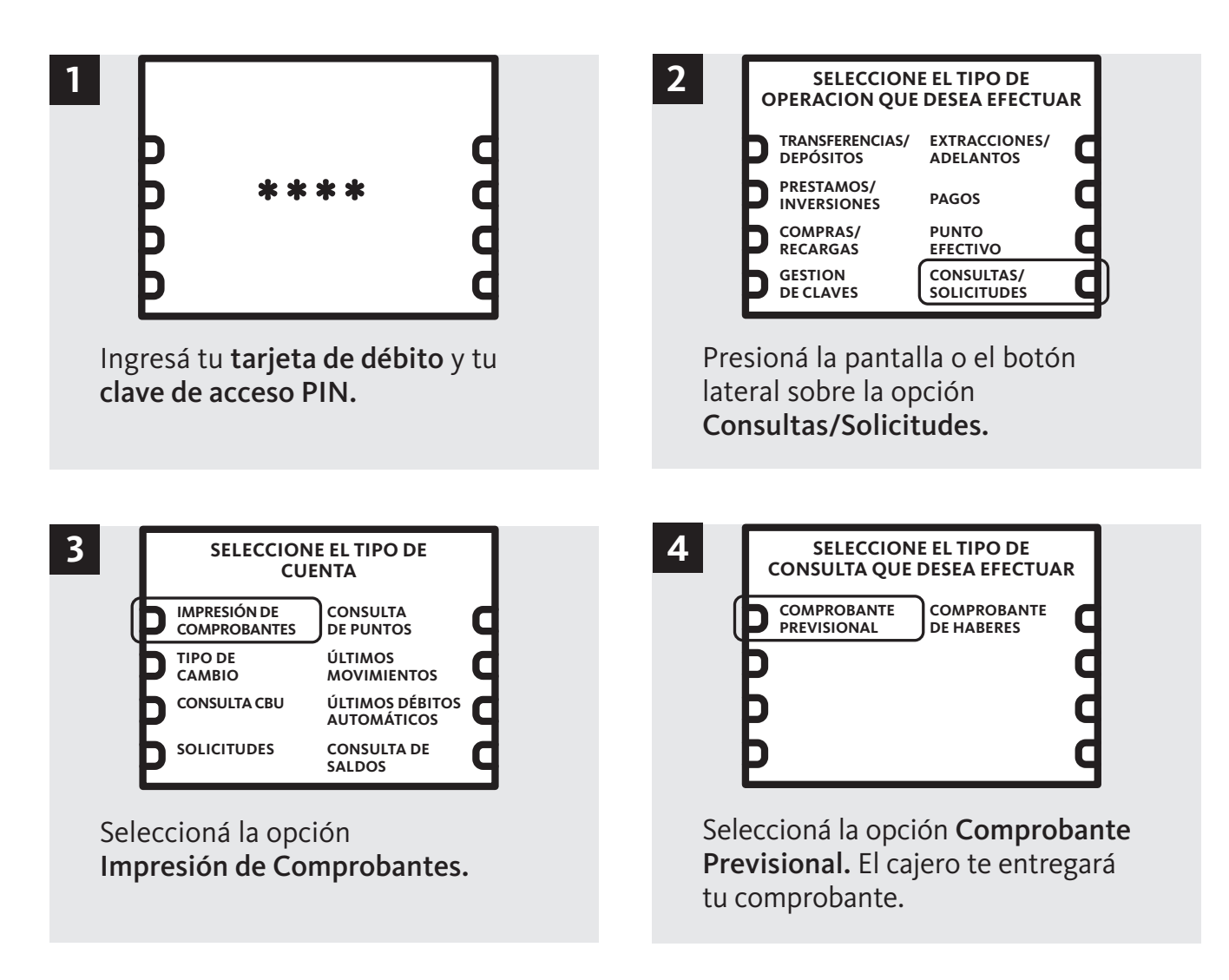

Recordá retirar la tarjeta de débito al finalizar la operación.

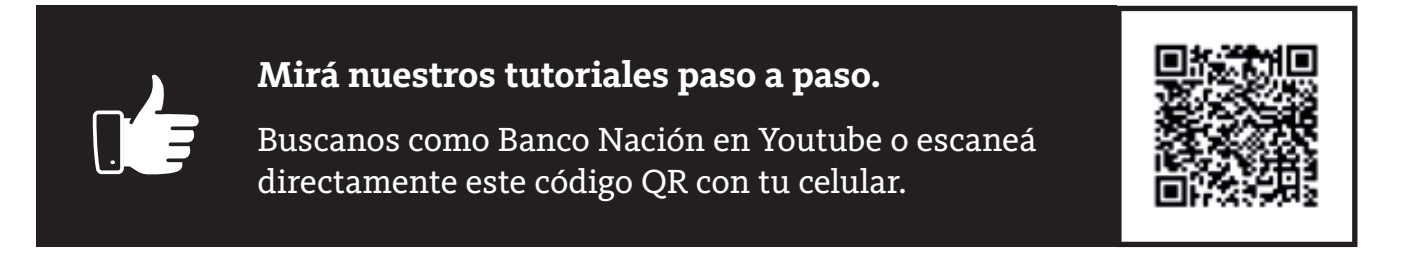

Si todavía no tenés tu tarjeta de débito, ingresá en **www.bna.com.ar** y completá el formulario para contactarnos.